# eyeson apicheatsheet

# AUTHORIZATION

BASE URL: https://api.eyeson.team/ HEADERS: Authorization: YOUR\_API\_KEY

A running meeting requires authorization with an ACCESS\_KEY

# ROOM

#### Create room

Initialize room with <api\_key>. Response contains <access\_key> and <guest\_token>.

#### POST /rooms

Authorization: <api\_key>, required: user[name], options[sfu\_mode]=disabled, options[widescreen]=true

#### **Room parameters**

id, name, user[id], user[name], user[avatar], options[show\_names], options[show\_label], options[exit\_url], options[recording\_available], options[broadcast\_available], options[reaction\_available], options[layout\_available], options[guest\_token\_available], options[lock\_available], options[kick\_available], options[sfu\_mode], options[widescreen], options[background\_color], options[audio\_insert], options[audio\_insert\_position][x], options[audio\_insert\_position][y], options[custom\_fields][locale], options[custom\_fields][logo], options[custom\_fields][hide\_chat], options[custom\_fields][virtual\_background\_allow\_guest], options[custom\_fields][virtual\_background\_image]

# Lock roomGet room detailsPOST /rooms/<access\_key>/lockGET /rooms/<access\_key>Stop roomGet list of running roomsDELETE /rooms/<access\_key>GET /roomsForce stop roomHEADERS Authorization

# USERS

Get user details GET /rooms/<access\_key>/users/<user\_id>

#### Join

From API-Response: links[GUI] https://app.eyeson.team/?ACCESS\_KEY

#### **Register user**

POST /rooms REQUIRED id, user[name], RECOMMENDED user[id]

Register guest POST /quests/<quest token>

#### Kick

DELETE /rooms/<access\_key>/users/<user\_id>

## LAYERS

PNG / WEBP - 1280x960 (Default) or 1280x720 (Widescreen)

#### Add layer

POST /rooms/<access\_key>/layers

#### Image from web url as overlay

curl -X POST \
 -d "url=https://www.domain.com/file.webp" \
 -d "z-index=1" \
 "https://api.eyeson.team/rooms/\$ACCESS\_KEY/layers"

#### Local image in background

- curl -X POST \
- -F "file=@path/to/local/file.png" \
  -F "z-index=-1" \
  "https://api.eyeson.team/rooms/\$ACCESS\_KEY/layers"

#### Clear layer

DELETE /rooms/<access\_key>/layers/<z-index>

# LAYOUT

Apply layout

POST /rooms/<access\_key>/layout

VALID names: one, two, four, six, nine, present-lower-3, present-upper-6, present-two-upper-6, present-upper-right-9, present-vertical-9

#### **Custom layout**

User spots are filled in order and can overlap

POST /rooms/<access\_key>/layout) map = [[x,y,width, height,(object\_fit)],[...]]"

object\_fit: cover, contain, auto (narrow videos get contain)

#### Position users

users[] = ""

users[] = ""

users[] = ""

user list is what matters

users[] = \$USER\_ID

Their placement in the Empty spots won't get filled

Emply spots won't get

layout = custom

Freeze position

#### Voice activation

Active speakers replace inactive ones

voice\_activation = true

# PLAYBACK

Only webm files can be looped. Optimal conversion via ffmpeg:

```
ffmpeg -i input.mp4 -r 25 -g 50 -c:v libvpx -b:v 5M -c:a libvorbis output.webm
```

Stop

POST /rooms/<access\_key>/ playbacks DELETE /rooms/<access\_key>/
playbacks/<play\_id>

#### Example

Start

- curl -X POST \
  - -d "audio=true" ∖
  - -d "play\_id=demo-video" ∖
  - -d "url=https://myapp.com/playback.webm" \
- "https://api.eyeson.team/rooms/\$ACCESS\_KEY/playbacks"

# eyeson apicheatsheet

#### ADD DRONE OR RTMP SOURCE

- 1. Download Go Host Streaming Client (Ghost) https://github.com/eyeson-team/ghost/releases
- 2. Set drone to stream to IP of Ghost machine (use ngrok if necessary), RTMP, port 1935

./rtmp-server\_<OS\_VERSION>.exe --user Drone https://app.eyeson.team/?guest=[\$GUEST\_TOKEN]

3. Drone joins call

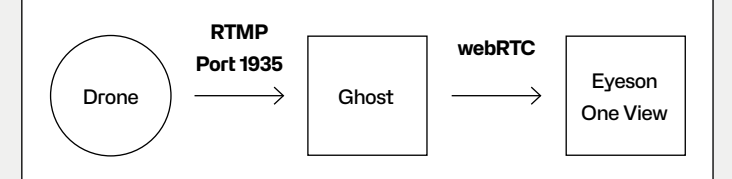

# PERMALINK

Create a persistent link for a call

#### **Create permalink**

POST /permalink HEADERS Authorization

#### **Delete permalink**

DELETE /permalink HEADERS Authorization

Delete host user from permalink

DELETE /permalink/<permalink\_id>/users/<user-token>

Start meeting from permalink

POST /permalink/<user\_token>

Add host user to meeting Host users can start a meeting, only give away guest links.

POST /permalink/<permalink\_id>/users

# **SNAPSHOTS & RECORDINGS**

You will need to have the id to retrieve a recording or a snapshot. You can list all the recordings and snapshots in regular intervals. Alternatively, use the observer.

#### Start / Stop recording

POST /rooms/<access\_key>/recording DELETE /rooms/<access\_key>/recording

Retrieve recording GET /recordings/<recording\_id>

Get list of recordings GET /rooms/<room\_id>/recordings

Create snapshot POST /rooms/<access\_key>/snapshot)

Retrieve snapshot GET /rooms/<access\_key>/snapshots/<snapshot\_id>

Get list of snapshots GET /rooms/<room\_id>/snapshots

# OBSERVER

Get call metadata via the Observer, a one-way WebSocket using Rails ActionCable (with AnyCable as its successor).

https://api.eyeson.team/rt?room\_id=<room\_id> (can be wss:// protocol in some cases) api\_key=<YOUR\_API\_KEY> Subscribe to RoomChannel

#### **Event type examples**

room\_update participant\_update recording\_update snapshot\_update broadcasts\_update
options\_update
playback\_update
podium\_update

## **FORWARD STREAM**

The API URL must contain the ROOM\_ID in contrast to ACCESS\_KEY in other API calls. forward\_id MUST be unique for each forward!

Forward source POST /rooms/<ROOM\_ID>/forward/source

Forward MCU POST /rooms/<ROOM ID>/forward/mcu

Forward playback

POST /rooms/<ROOM\_ID>/forward/playback

End forward

DELETE /rooms/<ROOM\_ID>/forward/<FORWARD\_ID>

# NOTES